# **USER MANUAL**

# GIO SERVICE

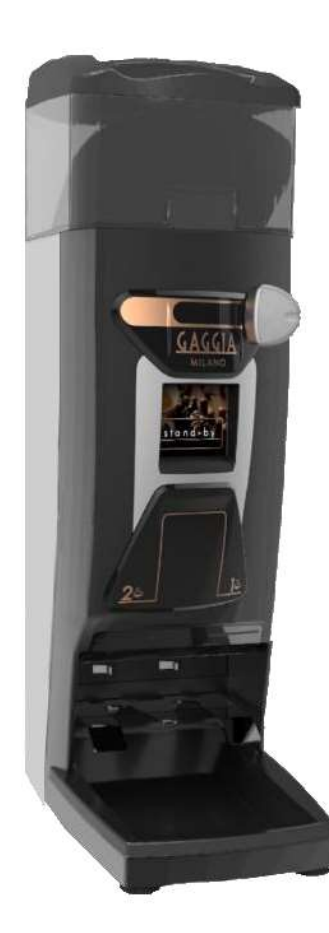

| ATTENZIONE: MACCHINA DESTINATA<br>ALL'USO PROFESSIONALE       | LIBRETTO DI ISTRUZIONI  |    |
|---------------------------------------------------------------|-------------------------|----|
| <i>ATENCIÓN:</i> MAQUINA DE USO<br>EXCLUSIVAMENTE PROFESIONAL | MANUAL DE INSTRUCCIONES | ES |
| <b>ATTENTION:</b> MACHINE FOR                                 | ODED ATING INSTRUCTIONS | GB |
| PROFESSIONAL USE ONLY                                         | OFERATING INSTRUCTIONS  |    |
| A <b>TENÇÃO:</b> MÁQUINA SOMENTE<br>PARA USO PROFISSIONAL     | INSTRUÇÕES OPERACIONAIS | PT |
| ATTENTION MACHINE & USAGE                                     |                         |    |
| PROFESSIONNEL UNIQUEMENT                                      | MODE D'EMPLOI           |    |
| ATTENZIONE: MACCHINA DESTINATA                                | DEDIENUNCS AND EITUNC   | DF |
| PROFESSIONELLEN VERWENDUNG                                    | DEDIEINUINGSAINLEITUING |    |

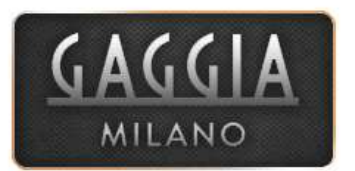

# 0. Inhaltsverzeichnis

| 1. | <u>Sicherhei</u>  | tshinweise                                                    | 77           |
|----|-------------------|---------------------------------------------------------------|--------------|
|    | 1.1 Symbo         |                                                               | .77<br>77 70 |
|    | 1.2 Sichen        |                                                               | 11-10        |
| 2. | Gesamtar          | nsicht                                                        | <u>79</u>    |
|    | 2.1 Ansicht       | · · · · · · · · · · · · · · · · · · ·                         | 79           |
|    | 2.2 Touchs        | creen                                                         | .79          |
| 3  | Installatio       | n und Inbetriebnahme                                          | 80           |
| 4  |                   |                                                               | 00           |
| 4. | <u>Erster Eir</u> | ISATZ                                                         | 80           |
| 5. | Einstellur        | ng der Mahlfeinheit                                           | 80           |
| 6. | <u>Reinigun</u>   | g der Außenseite des Geräts                                   | 81           |
| 7. | Innenrein         | igungszyklus                                                  | 81           |
| _  | _                 |                                                               |              |
| 8. | Programm          | nierung: Allgemeines Diagramm                                 | <u>82</u>    |
|    |                   |                                                               | 00           |
|    | 8.1.1             | Ausgabe-Gesamtzähler                                          | 83           |
|    | 8.1.2             | Doppelausgaben.                                               | 83           |
|    | 8.1.3             | Einfachausgaben.                                              | 83           |
|    | 8.1.4             | Verbleibende Ausgaben bis zum Austausch der Manifrasen.       | 83           |
|    | 0.1.0             |                                                               | 83           |
|    | 0.1.0             |                                                               | 83           |
|    | 8.2 Konfigu       | ıration                                                       | 83           |
|    | 8.2.1             | Zeiteinstellung der Einzelausgaben.                           | 83           |
|    | 8.2.2             | Zeiteinstellung der Doppelausgaben.                           | 83           |
|    | 8.2.3             | Vormahlen, Jetzt mahlen und Manuell mahlen                    | 83           |
|    | 8.2.4             | Sprache auswählen.                                            | 84           |
|    | 8.3 Konfigu       | iration: technisches Personal                                 | 84           |
|    | 831               | Anzahl Ausgaben his Aufforderung zur Reinigung                | 84           |
|    | 8.3.2             | Anzahl Ausgaben bis Aufforderung zum Austausch der Mahlfräsen | 84           |
|    | 8.3.3             | Wechselzeit zwischen Hauptbildschirm und Bildschirmschoner.   | 84           |
|    | 8.3.4             | Passwort ändern.                                              | 85           |
|    | 8.3.5             | Blockieren der Portionseinstellung durch den Benutzer.        | 85           |
|    | 8.3.6             | Werksparameter laden                                          | 85           |
|    | 8.3.7             | Rücksetzung des Gesamtzählers.                                | 85           |
|    | 8.3.8             | Intensiver Test.                                              | 85           |
|    | 8.3.9             | Zähler bis Aufforderung zum Fräsenwechsel zurücksetzen.       | 85           |
|    | 8.3.10            | USB/Konfiguration/Bildschirmschoner.                          | 86           |
|    | 8.3.11            |                                                               | 87           |
|    | 8.4 Reinigu       | ingszyklus.                                                   | .87          |
| 9. | Konfigura         | itions-Lade- und Werksdaten.                                  | 88           |
| 10 | Identifikat       | tion und Kontakt                                              | 89           |
|    | 10.1 Konta        | ktadresse                                                     | 89           |

# 1. Sicherheitshinweise

# 1.7 Symbole

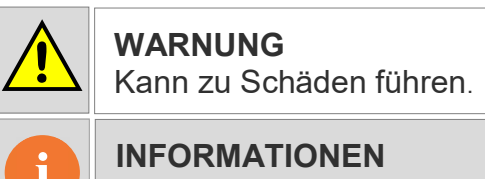

Informationen, die wichtig und

GEFAHR DURCH ELEKTRIZITÄT

 Die G10 ist eine vollautomatische Kaffeemühle, die Kaffeebohnen programmiert für den Sofortgebrauch, im Voraus oder manuell für den Sofortgebrauch mahlt. Durch einfaches Einsetzen des Filterhalters in die entsprechende Führung werden eine oder zwei Portionen Kaffee frisch gemahlen. Ein Aspekt der Vielseitigkeit der Mühle ist, dass die zu mahlende Kaffeemenge für eine oder zwei Tassen unabhängig voneinander im entsprechenden Menü am Touchscreen eingestellt werden kann.

# 1.8 Sicherheitshinweise

| Installation        | <ul> <li>Das Gerät darf nur von autorisiertem Servicepersonal installiert werden. Der Hersteller lehnt jede Verantwortung für Schäden ab, die durch eine unsachgemäße Installation entstehen.</li> <li>Das Gerät sollte an einer geräumigen, zugfreien Stelle mit festem Untergrund installiert werden. Vermeiden Sie die Installation auf feuchten oder heißen Flächen.</li> </ul>                                                                                                    |  |  |
|---------------------|----------------------------------------------------------------------------------------------------|--|--|
| Aufstellung<br>sort |                                                                                                    |  |  |
| Stromansc<br>hluss  | <ul> <li>Überprüfen Sie, ob Spannung, Frequenz und Leistung der Stromversorgung zu den Anschlusswerten auf dem Typenschild des Geräts passen.</li> <li><u>Outerversorgung zu den Anschlusswerten auf dem Typenschild des Geräts passen.</u></li> <li><u>Das Gerät muss in Übereinstimmung mit den örtlichen Elektroinstallationsvorschriften installiert werden. Die Elektroinstallation muss unbedingt über einen zuverlässigen Erdanschluss gemäß den oben genannten Normen verfügen. Der Hersteller lehnt jegliche Verantwortung für Schäden ab, die durch unsachgemäße Installation entstehen.</u></li> <li>Es dürfen keine Verlängerungskabel oder Mehrfachstecker jeglicher Art zum Anschluss des Geräts an das Stromnetz verwendet werden. Das Netzkabel darf niemals eng aufgewickelt werden, weil es sich dann überhitzen könnte.</li> </ul> |  |  |

# Hinweis: Der Schalldruck des Geräts ist nicht höher als 70

77

DE

# Handhabung

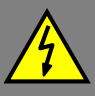

- Mit Ausnahme der in dieser Anleitung beschriebenen Reinigungsvorgänge dürfen Arbeiten am Geräteinneren nur von autorisierten Servicetechnikern durchgeführt werden.
- Die Reinigung und vorbeugende Wartung muss gemäß der im Handbuch oder vom technischen Dienst angegebenen Häufigkeit durchgeführt werden. Der Hersteller lehnt jede Haftung für Schäden am Gerät wegen Nichteinhaltung dieser Verpflichtungen sowie für Schäden aufgrund von falscher oder unsachgemäßer Verwendung ab.
- Alle Komponenten der Maschine, einschließlich des Anschlusskabels, dürfen nur durch Original-Ersatzteile ersetzt werden. Wird das Netzkabel beschädigt, muss es durch den Hersteller, seinen Kundendienst oder ähnliches Fachpersonal ersetzt werden, um Gefahren zu vermeiden.
- Trennen Sie das Gerät vor jeglicher Wartungsarbeit entweder über den Hauptschalter im Lokal oder durch Trennen des Netzkabels von der Stromversorgung.
  - Installieren Sie die Mühle auf einem festen Untergrund.
  - Dieses Gerät darf von Personen mit eingeschränkten körperlichen, sensorischen oder geistigen Fähigkeiten oder mangelnder Erfahrung und Kenntnis verwendet werden, wenn diese beaufsichtigt werden oder angemessen in den sicheren Gebrauch des Geräts eingewiesen wurden und die damit verbundenen Gefahren verstehen. Kinder dürfen nicht mit dem Gerät spielen.
  - Verwenden Sie das Gerät nicht im Freien, es sei denn, es ist gut gegen äußere Einflüsse (Wind, Regen, Nebel, usw.) geschützt.
  - Das Gerät darf nicht mit Wasser- oder Dampfstrahlen in Berührung kommen oder gereinigt werden.
  - Berühren Sie die Mühle nicht barfuß oder mit nassen Schuhen, auch nicht mit nassen oder feuchten Händen.
  - Das Gerät darf nicht zum Mahlen anderer als der in dieser Anleitung beschriebenen Produkte verwendet werden.

Wichtige Hinweise

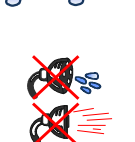

## 2. Gesamtansicht

#### 2.1 Ansicht

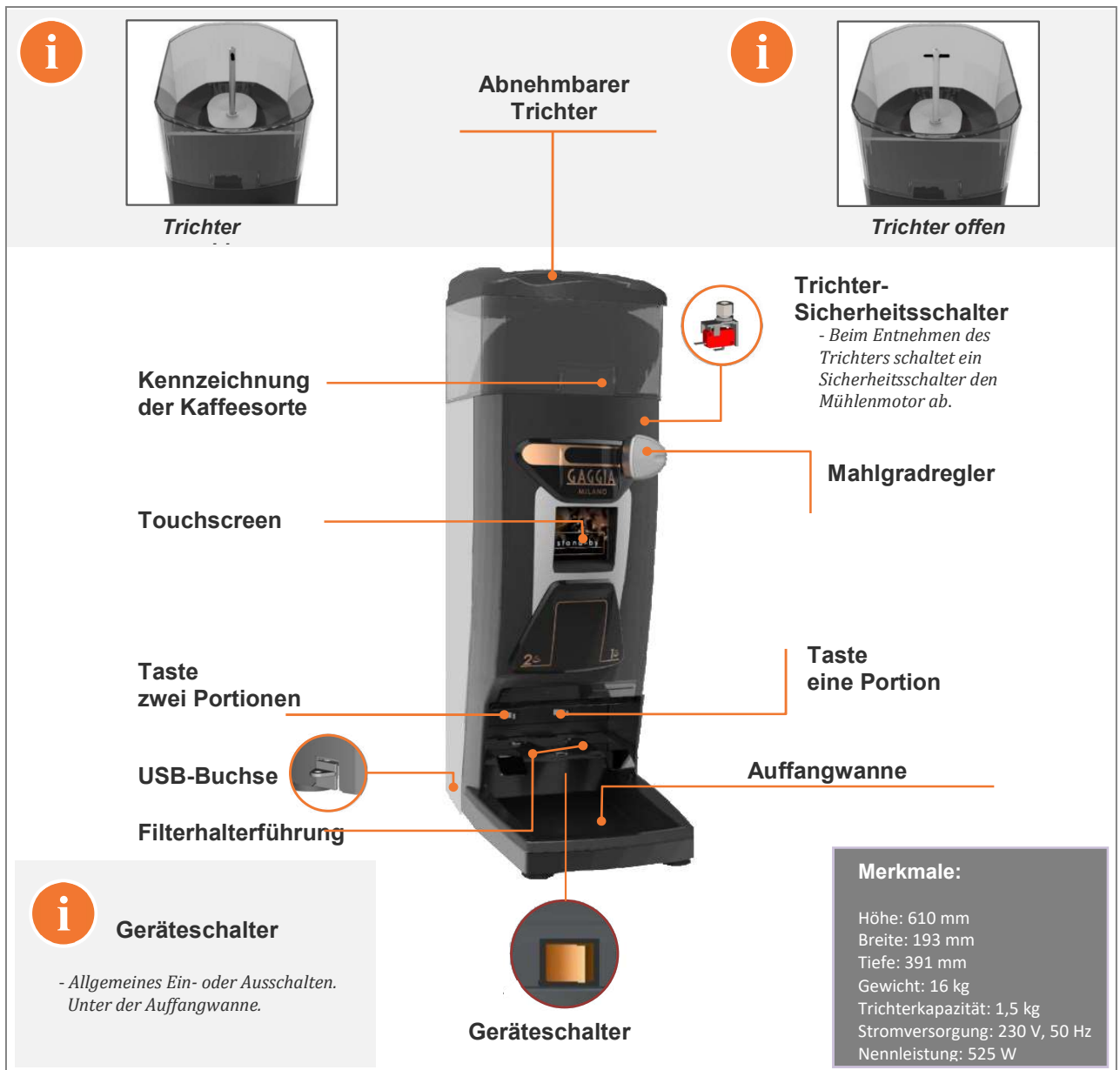

## 2.2 Touchscreen

• Diese Kaffeemühle ist mit einem resistiven Touchscreen mit Zugang zu verschiedenen Menüs mit folgenden Funktionen ausgestattet:

| GAGGIA<br>MILANO<br>ZÄHLER<br>1 2 3 4 |            |  |
|---------------------------------------|------------|--|
| KONFIGURATION                         | REINIGUNG  |  |
| )==C                                  | (          |  |
|                                       | <b>•</b> ) |  |

- Abfrage der Anzahl Ausgabezyklen einer und zwei Kaffeeportionen.
- Abfrage der verbleibenden Ausgaben bis zum Austausch der Mahlfräsen.
- Abfrage der verbleibenden Zyklen bis zur Reinigung mit der Bürste.
- Konfiguration der Betriebsarten "Vormahlen", "Jetzt mahlen" und "Manuell mahlen".
- Einstellung der Kaffeeportionen.
- Weitere Funktionen.

Hinweis: Im "Abschnitt 8 - Programmierung" finden sie eine Beschreibung aller Bildschirm-Menüs und Funktionen.

#### 3. Installation und Inbetriebnahme

• Stellen Sie das Gerät nach dem Auspacken an der gewünschten Stelle in der Nähe einer Steckdose mit wirksamer Erdung auf. Schließen Sie das Netzkabel an, füllen Sie Kaffeebohnen in den Trichter, öffnen Sie den Trichterverschluss und schalten Sie den Geräteschalter hinter der Auffangwanne ein. Die Mühle ist damit betriebsbereit.

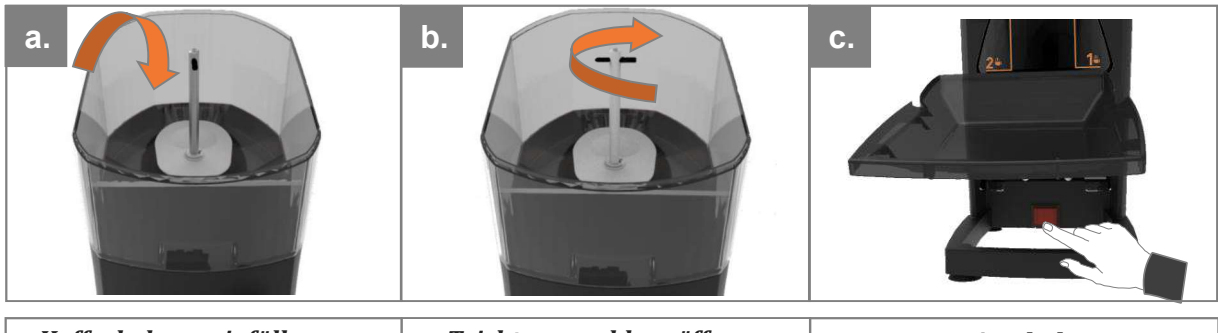

Kaffeebohnen einfüllen.

Trichterverschluss öffnen.

Einschalten.

## 4. Erster Einsatz

• Um eine Portion Kaffee zu produzieren, setzen Sie einfach den Filterhalter bis zum Ende der Führung für die gewählte Portion ein (rechte Führung für Einzelportion, linke Führung für Doppelportion). Wenn Sie die Mühle zum ersten Mal benutzen oder wenn sie vollständig leer war, fordern Sie die Portion dreimal an, damit der Spender richtig gefüllt und die korrekte Menge erzeugt wird.

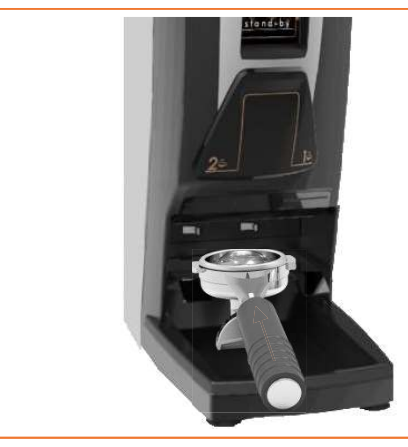

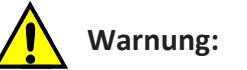

- Füllen Sie NIEMALS gemahlenen Kaffee in den Bohnentrichter!
- Die Mühle darf nicht länger als 30 Minuten an einem Stück laufen, sonst wird sie zu heiß. Dann muss sie erst abkühlen.

## 5. Einstellung der Mahlfeinheit

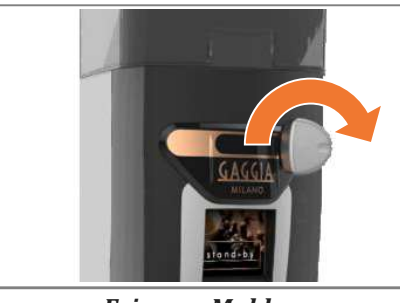

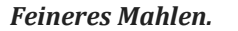

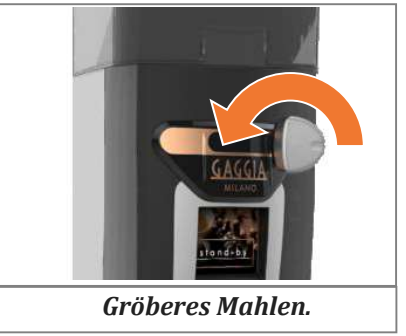

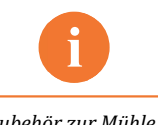

Als Zubehör zur Mühle wird ein (wirkungsloser) Regler mitgeliefert, der eingesetzt werden kann, um eine Änderung der Mahlfeinheit durch das Personal zu verhindern.

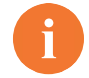

#### Hinweis zur Mahlfeinheit

- Um eine signifikante Änderung der Mahlfeinheit zu erzielen, muss der Knopf mindestens eine Umdrehung gedreht werden.
- Drehen Sie den Knopf niemals mehr als 1 Umdrehung in Richtung fein (im Uhrzeigersinn), ohne erneut zu mahlen, da es sonst zu einer Stauung von gemahlenem Kaffee kommen kann.

# 6. Reinigung der Außenseite des Geräts

• Schalten Sie das Gerät vor dem Reinigen am Geräteschalter hinter der Auffangwanne ab. Wischen Sie es mit einem feuchten Tuch ab. Verwenden Sie keine Reinigungsmittel, Scheuermittel, Alkohol oder Lösungsmittel. Entfernen Sie Kaffeereste an den schwer zugänglichen Stellen mit einem geeigneten Pinsel.

#### 7. Innenreinigungszyklus

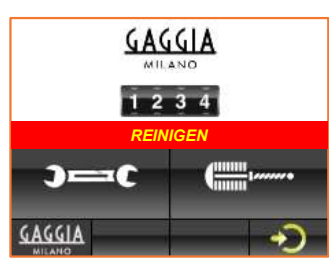

• Dieser Zyklus besteht aus der Reinigung der beiden Kanäle des Kaffeeverteilers mit der mitgelieferten Bürste. Wenn die Mühle die Meldung "REINIGEN" anzeigt, wurde die vorprogrammierte Anzahl Kaffeeausgaben erreicht und ist eine Reinigung erforderlich.

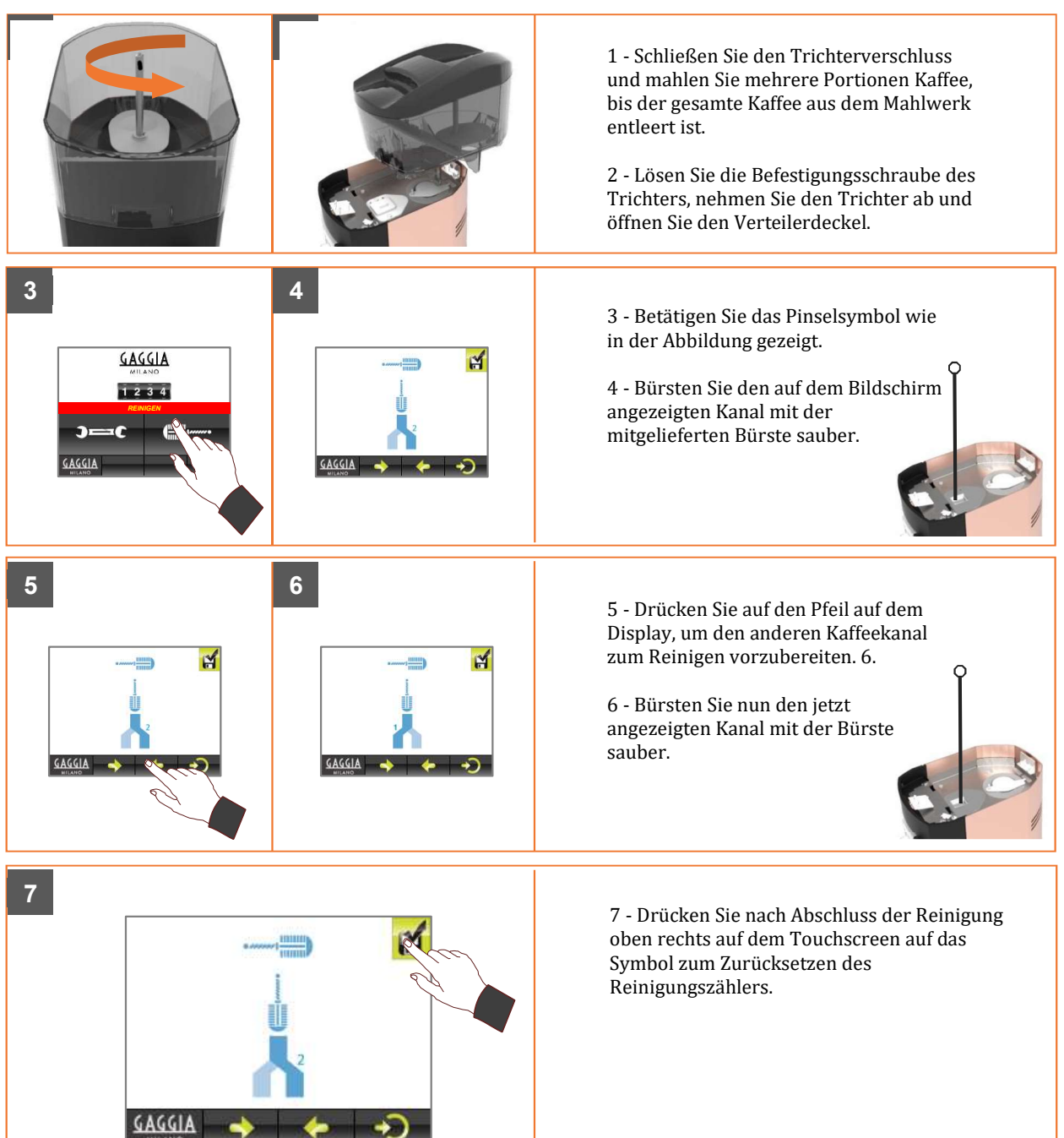

# 8. Programmierung

| Hauptmenü                                   | Bildschirmsymbole                        |  |  |
|---------------------------------------------|------------------------------------------|--|--|
| GAGGIA                                      | - VERLASSEN                              |  |  |
| MILAND 1                                    | - ZURÜCK                                 |  |  |
| ⊃==⊂ (                                      | - WEITER                                 |  |  |
| GAGGIA                                      |                                          |  |  |
| 2 - 3                                       | - BESTÄTIGEN                             |  |  |
|                                             |                                          |  |  |
| 8.6 - zähler 1                              | - 8.1.1 AUSGABEN-GESAMTZÄHLER            |  |  |
|                                             | - 8.1.2 DOPPELAUSGABEN                   |  |  |
|                                             | - 8.1.3 EINZELAUSGABEN                   |  |  |
|                                             | - 8.1.4 RESTLICHE AUSGABEN BIS           |  |  |
|                                             | - 8.1.5 RESTLICHE AUSGABEN BIS REINIGUNG |  |  |
|                                             | - 8.1.6 TEILZÄHLER ZURÜCKSETZEN          |  |  |
| 8.7 - KONFIGURATION 2                       | - 8.2.1 ZEITEINSTELLUNG DER              |  |  |
|                                             | - 8.2.2 ZEITEINSTELLUNG DER              |  |  |
|                                             | - 8.2.3 VORMAHLEN, JETZT MAHLEN, ODER    |  |  |
|                                             | - 8.2.4 SPRACHE AUSWÄHLEN                |  |  |
| 8.8 - KONFIGURATION: TECHNISCHES PERSONAL 3 | - 8.3.1 AUSGABEN BIS REINIGUNG           |  |  |
|                                             | - 8.3.2 AUSGABEN BIS FRÄSENWECHSEL       |  |  |
|                                             | - 8.3.3 ZEIT ZUR BILDSCHIRMUMSCHALTUNG   |  |  |
|                                             | - 8.3.4 PASSWORT ÄNDERN                  |  |  |
|                                             | - 8.3.5 PORTIONSEINSTELLUNG BLOCKIEREN   |  |  |
|                                             | - 8.3.6 WERKSEINSTELLUNGEN LADEN         |  |  |
|                                             | - 8.3.7 GESAMTZÄHLER ZURÜCKSETZEN        |  |  |
|                                             | - 8.3.8 INTENSIVER TEST                  |  |  |
|                                             | - 8.3.9 FRÄSENWECHSELZÄHLER ZURÜCKSETZEN |  |  |
|                                             | BILDSCHIRMSCHONER                        |  |  |
|                                             | - 8.3.11 USB / BILDER LADEN              |  |  |
| 8.4 - REINIGUNGSZYKLUS 4                    | - 8.4.1 REINIGEN                         |  |  |

#### 8.1 ZÄHLER

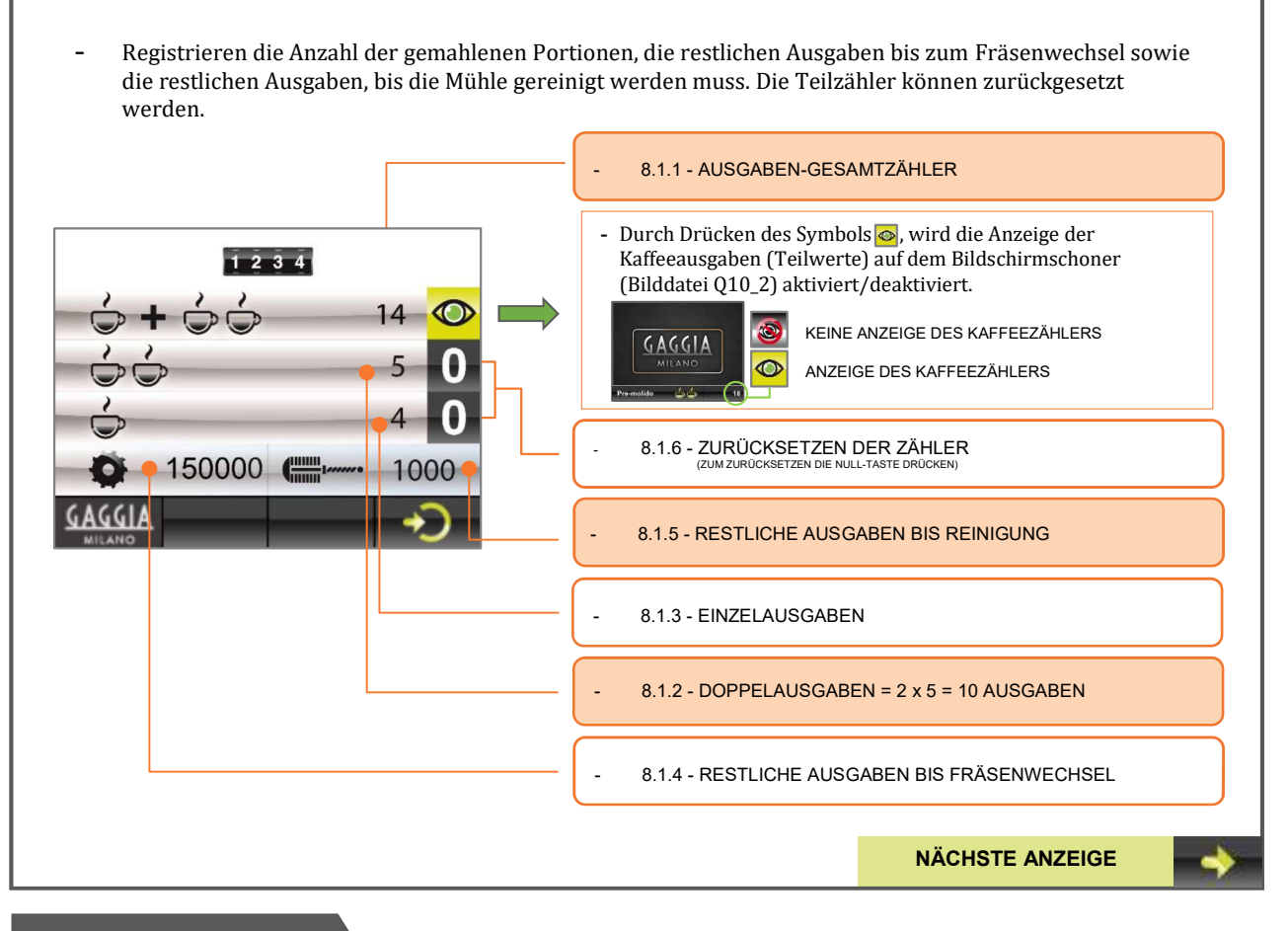

#### 8.2 KONFIGURATION

#### EINSTELLEN DER MAHL-ZEIT UND DES BETRIEBSMODUS

- Auf diesem Bildschirm kann der Benutzer nach seinen Kriterien die Zeit zum Mahlen einer oder zwei Kaffeeportionen ändern und den Arbeitsmodus wählen: Vormahlen, Jetzt mahlen oder Manuell mahlen.

- Vormahlen: Gibt eine vorgemahlene Portion aus und mahlt die nächste Portion vor.
- Jetzt mahlen: Der Kaffee wird gemahlen, wenn er angefordert wird.
- Manuell mahlen: Der Kaffee wird kontinuierlich gemahlen, solange die Taste gedrückt wird.

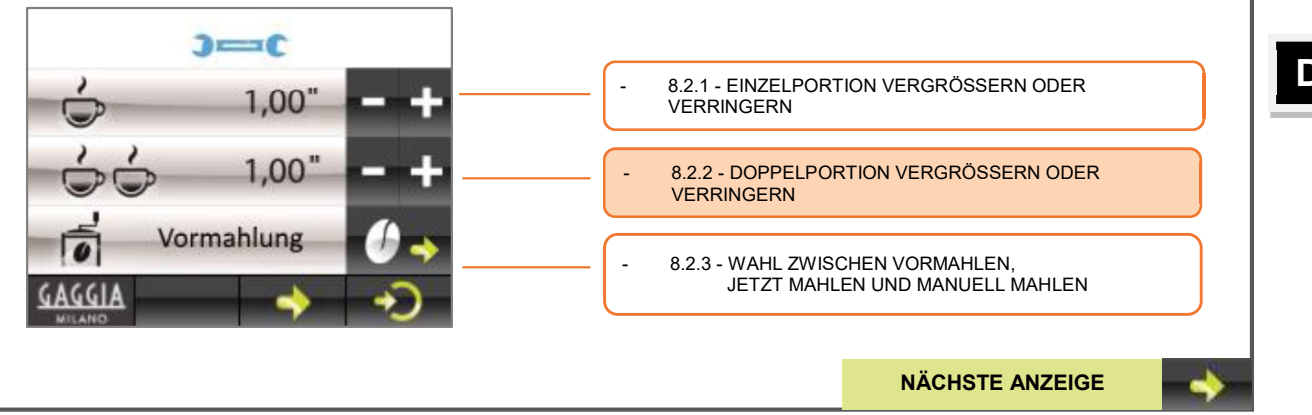

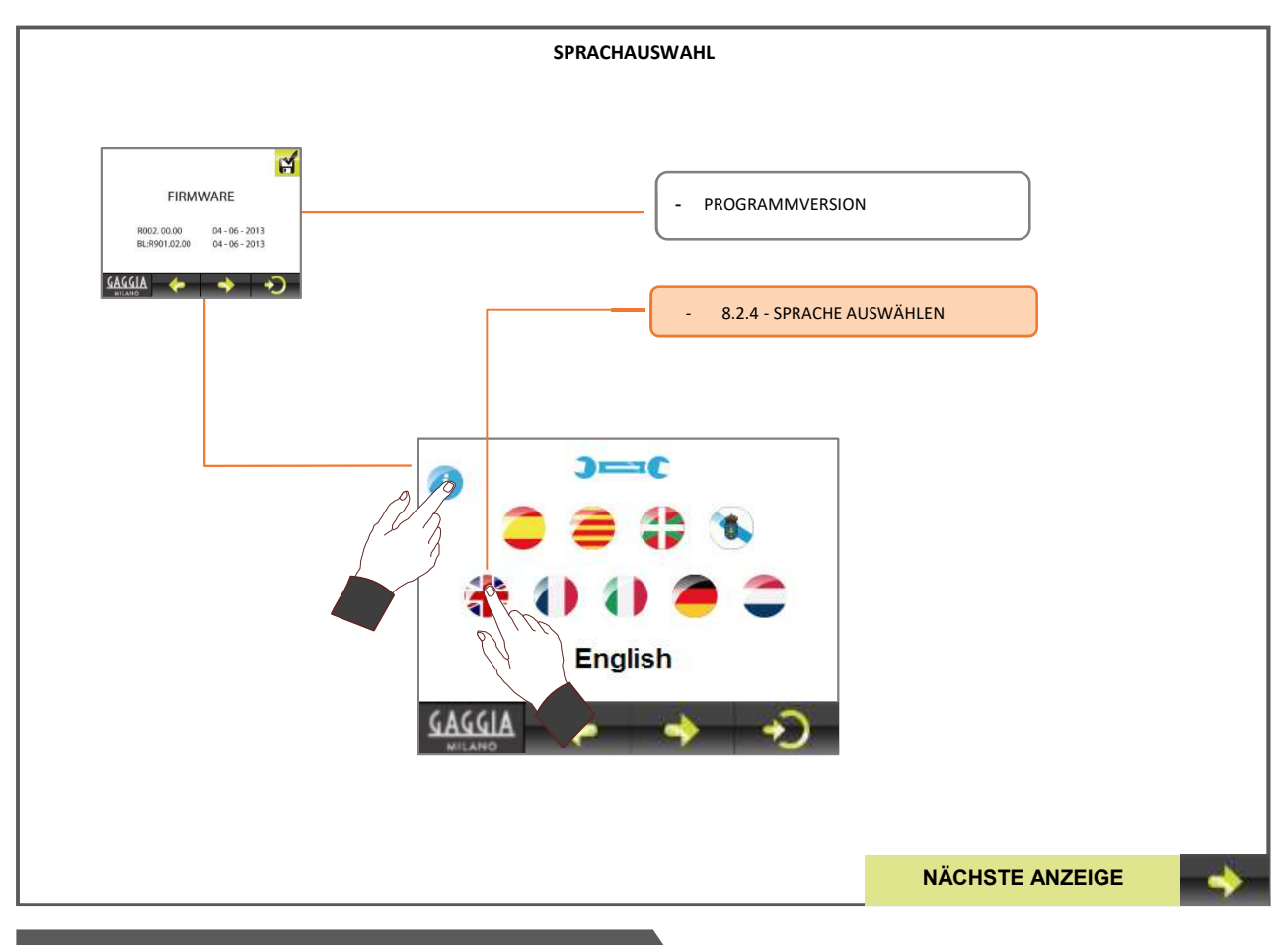

#### **8.3 KONFIGURATION: TECHNISCHES**

## KONFIGURATION DES REINIGUNGSZYKLUS, FRÄSENWECHSEL UND INTERVALL ZWISCHEN DEN BILDSCHIRMEN BESTÄTIGEN 3-0 3-0 1000 ...... 150k 10" GAGGIA ERHÖHEN ODER VERRINGERN DURCH PASSWORTEINGABE "1234" DRÜCKEN DER TASTEN +/-Die beiden Hauptanzeigen, 8.3.3 - ÄNDERN DES ZEITINTERVALLS ZWISCHEN DEN das Gaggia Milano-Logo und BEIDEN HAUPTBILDSCHIRMEN der Bildschirmschoner, erscheinen je 10 Sekunden lang im Wechsel. 8.3.2- AUSGABEN WECHSELN, WARNALARM FRÄSENWECHSEL 8.3.1 - AUSGABEN WECHSELN, WARNALARM REINIGUNG NÄCHSTE ANZEIGE

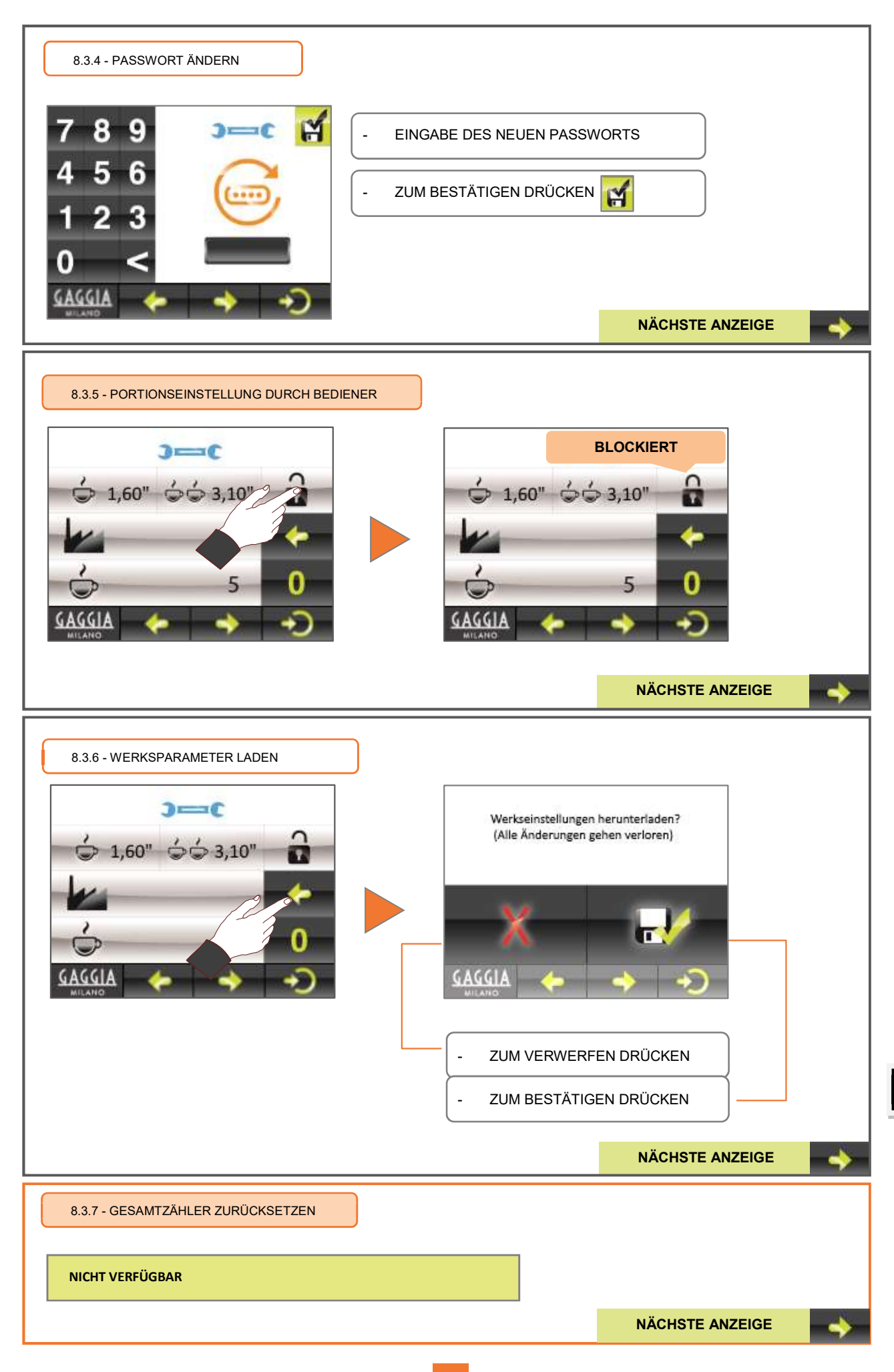

DE

8.3.8 - INTENSIVER TEST

Mit dieser Option wird eine intensive Überprüfung des Mahlwerks durchgeführt. Dieser Test besteht darin, die beiden Deckel der Kaffeekanäle je 5 Sekunden lang zu öffnen. Danach wird bei geschlossenen Deckeln 1 Sekunde lang Kaffee gemahlen. Diese Option ermöglicht die Überprüfung aller beweglichen und sichtbaren Elemente des Mahlwerks.

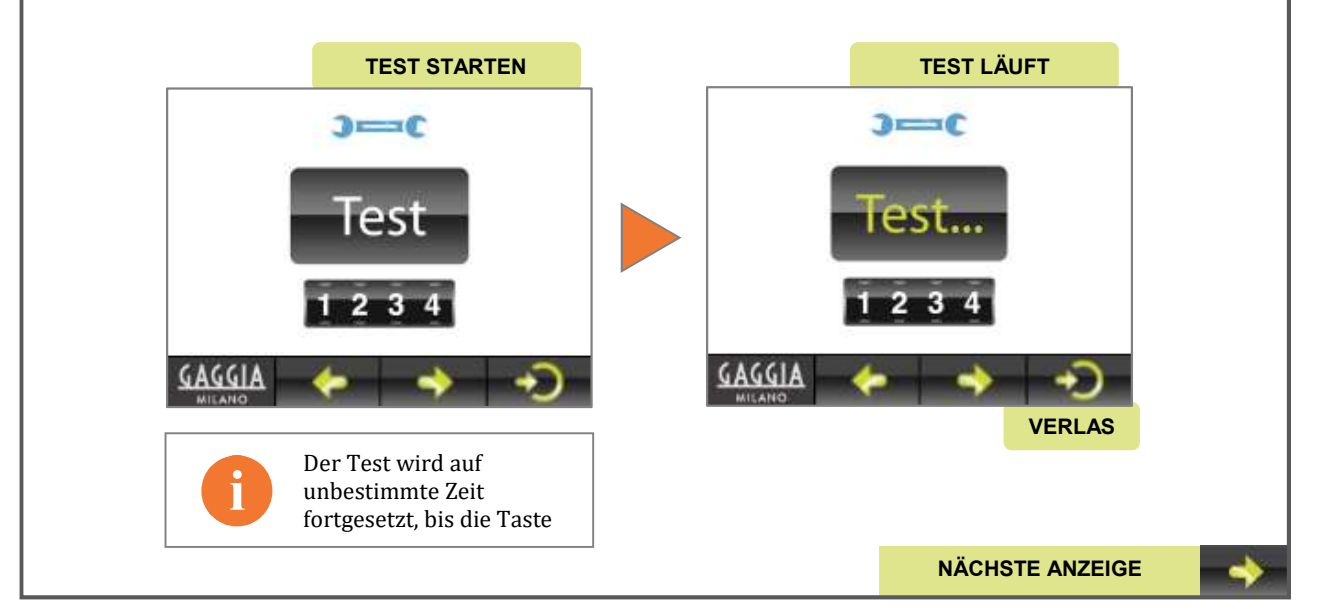

#### 8.3.9 - FRÄSENWECHSELZÄHLER ZURÜCKSETZEN

Wenn das Mahlwerk die programmierte Anzahl Ausgaben bis zum Wechseln der Fräsen erreicht hat, können Sie wie folgt den Zähler zurücksetzen.

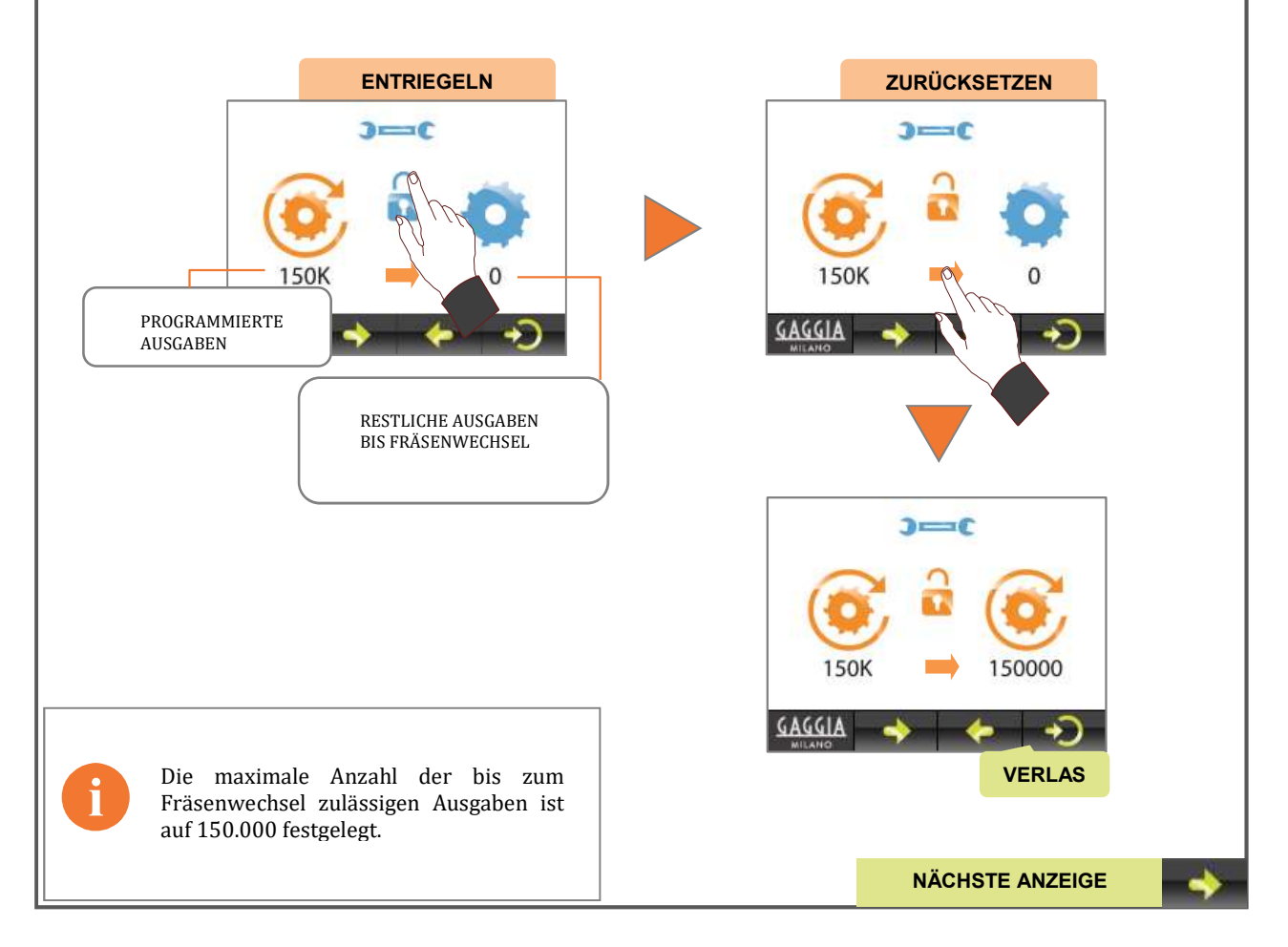

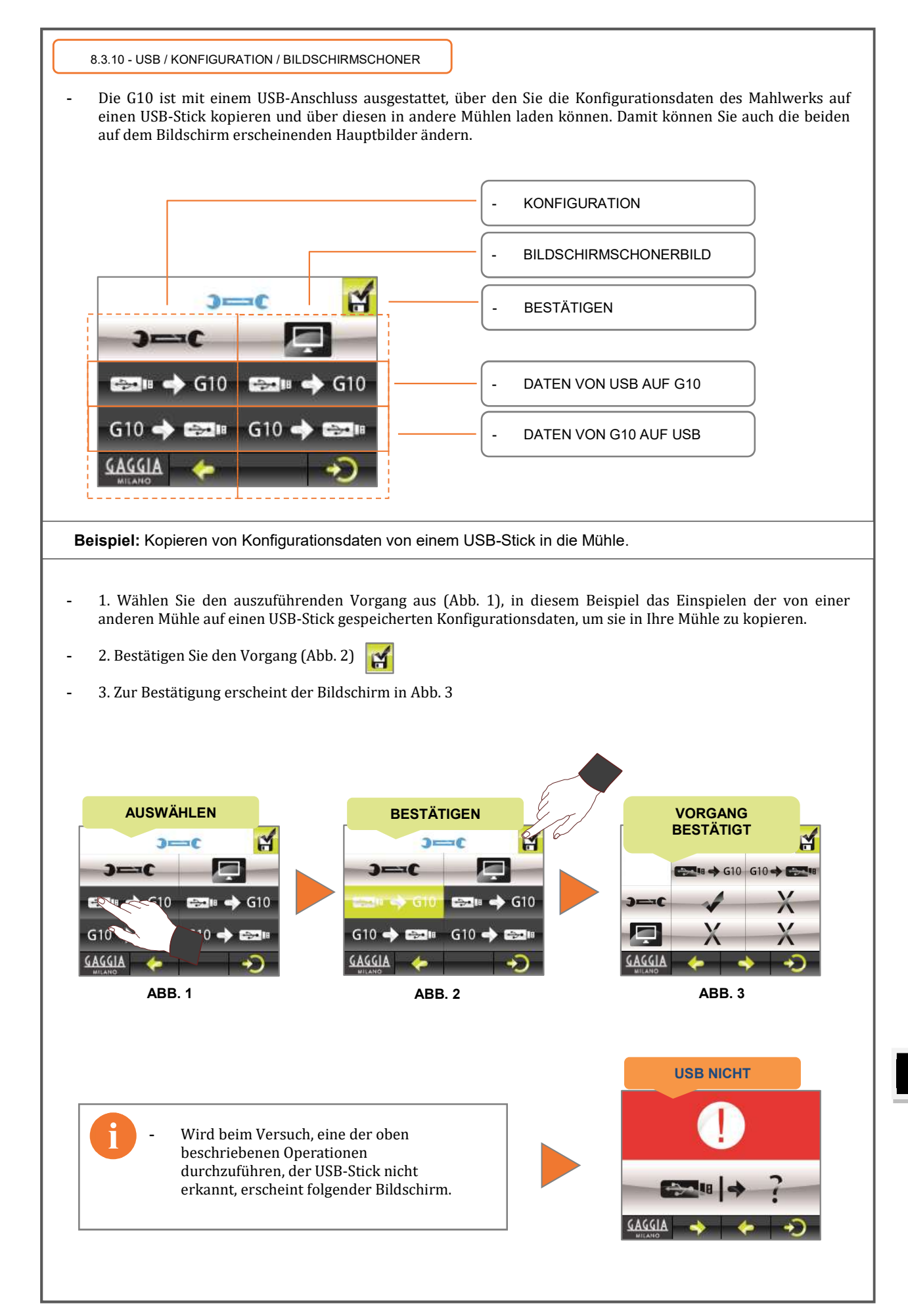

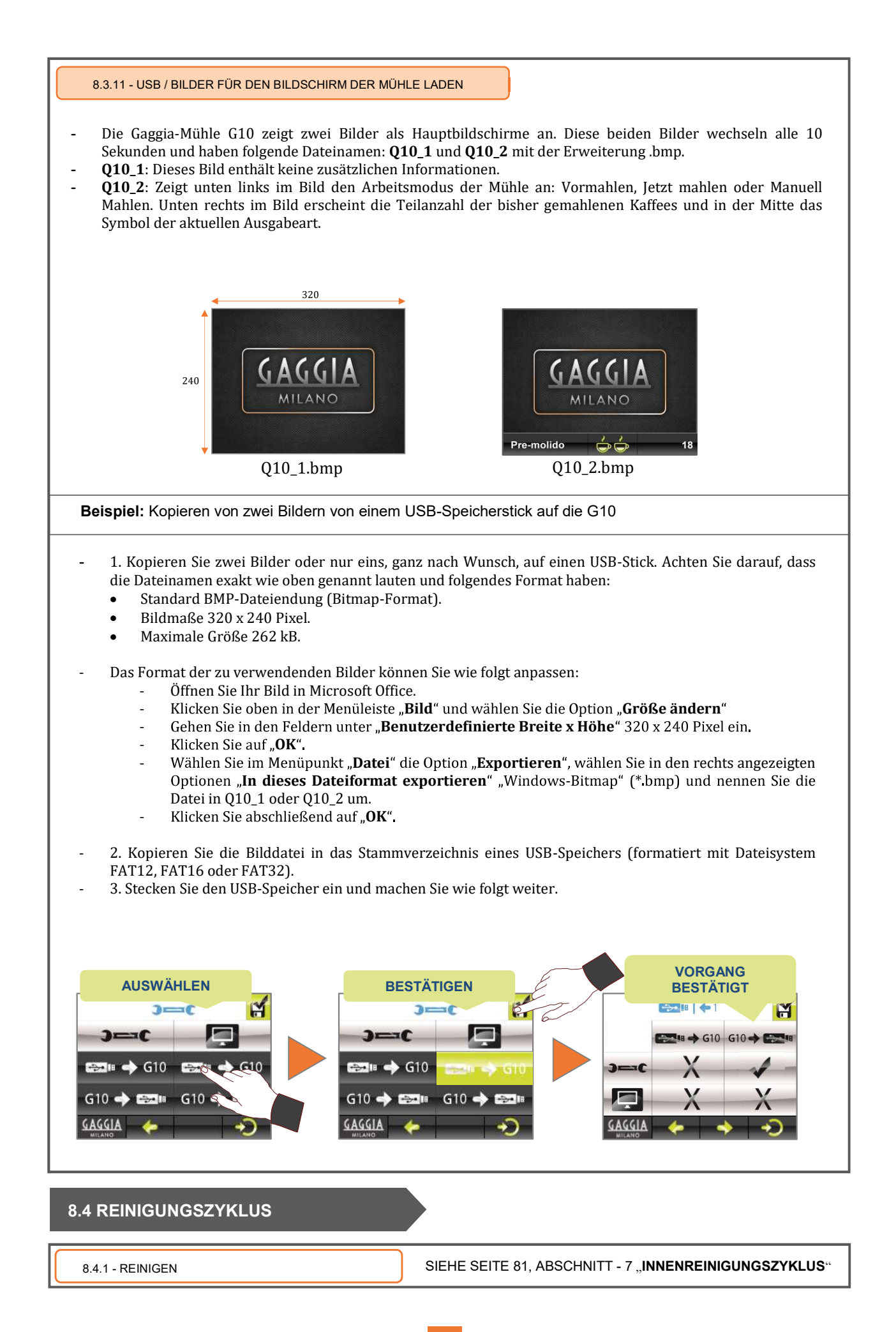

#### 

| 9.                                         | Werksparameter und Daten, die beim Laden der Konfiguration gespeichert |             |                      |
|--------------------------------------------|------------------------------------------------------------------------|-------------|----------------------|
| In der Datei Q10_RD.cfg gespeicherte Daten |                                                                        |             |                      |
|                                            | PARAMETER                                                              | Speicherung | Keine<br>Speicherung |
| KONFIGURATION                              | Zeit 1 Portion Kaffee                                                  |             |                      |
|                                            | Zeit 2 Portionen Kaffee                                                |             |                      |
|                                            | Konf.: Vormahlen/Jetzt mahlen/Man. mahlen                              |             |                      |
|                                            | Sprache                                                                |             |                      |
|                                            | Anzahl Kaffees bis Reinigung                                           |             |                      |
|                                            | Anzahl Kaffees bis Fräsenwechsel                                       |             |                      |
|                                            | Zeitintervall Bildschirmschoner                                        |             |                      |
|                                            | Passwortänderung                                                       |             |                      |
|                                            | Sperrung Mahl-Zeiten 1 und 2 Kaffees                                   |             |                      |
| KAFFEEZÄHLER                               | 1 Kaffee                                                               |             | X                    |
|                                            | 2 Kaffees                                                              |             | ×                    |
|                                            | Teilzähler                                                             |             | ×                    |
|                                            | Zähler bis Reinigung                                                   |             | ×                    |
|                                            | Zähler bis Fräsenwechel                                                |             | X                    |

|               | WERKSDATEN                                |        |                |
|---------------|-------------------------------------------|--------|----------------|
|               | PARAMETER                                 | Update | Wert           |
| KONFIGURATION | Zeit 1 Portion Kaffee                     |        | 2,50 Sek.      |
|               | Zeit 2 Portionen Kaffee                   |        | 3,80 Sek.      |
|               | Konf.: Vormahlen/Jetzt mahlen/Man. mahlen |        | JETZT          |
|               | Sprache                                   |        | Spanisch       |
|               | Anzahl Kaffees bis Reinigung              |        | 1000           |
|               | Anzahl Kaffees bis Fräsenwechsel          |        | 150.000        |
|               | Zeitintervall Bildschirmschoner           |        | 10 Sek.        |
|               | Passwortänderung                          |        | 1234           |
|               | Sperrung Mahl-Zeiten 1 und 2 Kaffees      |        | Keine Sperrung |
|               | 1 Kaffee                                  | V      |                |
| KAFFEEZÄHLER  |                                           |        |                |
|               | 2 Kaffees                                 | X      |                |
|               | Teilzähler                                | ×      |                |
|               | Zähler bis Reinigung                      | X      |                |
|               | Zähler bis Fräsenwechel                   | X      |                |

DE

#### 10. Garantiebedingungen

Die Garantiezeit beträgt 12 Monate (ab Installationsdatum) auf alle Komponenten des Gerätes, die durch einen Defekt das gute Funktionieren desselben beeinträchtigen.

Die **GARANTIE** umfasst nur den kostenlosen Ersatz von Teilen mit Herstellungsfehlern. In keinem Fall bedeutet dies den Austausch des gesamten Gerätes.

Von dieser Garantie ausgenommen sind Komponenten aus Gummi, Kunststoff sowie Elektroteile, die aufgrund von Schwankungen der Stromversorgung Schäden an anderen Komponenten verursachen oder deren Funktion beeinträchtigen. Ausgeschlossen sind auch alle Teile, die einer normalen Abnutzung unterliegen.

Geräte, die von nicht autorisiertem Personal manipuliert wurden, oder Teile, an denen eine unsachgemäße Verwendung erkannt wird, verlieren jeglichen **GARANTIEANSPRUCH**.

Nur vom Hersteller autorisierte **TECHNISCHE DIENSTE** sind in der Lage, garantierte Reparaturen mit **Original-Ersatzteilen** anzubieten. Alle Reise- und Arbeitskosten sowie notwendigen Spesen, die im Rahmen der Reparatur eines Produkts anfallen, trägt der Nutzer.

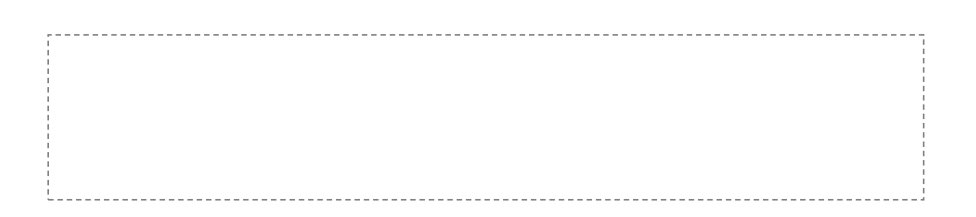

#### 11. Kontaktinformation

#### Kontaktadresse

SaGa Coffee S.p.A. Casona 1066 40041 Gaggio Montano, Bologna, Italien Tel. +39 0534 7741 Fax +39 0534 774808 http://www.gaggiaprofessional.com e-Mail: info@gaggiaprofessional.com

Der Hersteller behält sich das Recht vor, im Rahmen der ständigen Weiterentwicklung jederzeit und ohne vorherige Ankündigung technische Verbesserungen an diesem Gerät vorzunehmen.